# Lettre de securité

ACHC 24-03.A.OUS

# Atellica CH Analyzer Atellica CI Analyzer

| Titre                              | Impact du test Atellica CH Iron3 (Iron3) sur les résultats d'Atellica CH Cholesterol_2 (Chol_2), Atellica CH LDL Cholesterol (LDLC) et Atellica CH Triglycerides_2 (Trig_2)                                                                                                    |                                                                                                  |                                                                                                    |                                                                                                    |
|------------------------------------|----------------------------------------------------------------------------------------------------|--------------------------------------------------------------------------------------------------|----------------------------------------------------------------------------------------------------|----------------------------------------------------------------------------------------------------|
| Date de publication                | 15 mars 2024                                                                                                    |                                                                                                  |                                                                                                    |                                                                                                    |
| Description du<br>problème         | Siemens Healthinee<br>Chol_2, LDLC et Trig<br>antérieur dans la cur<br>résultats du calibrate<br>Voir l'«annexe A» po<br>L'ensemble des lots<br>Les tests Atellica CH<br>par ce problème.                                                                                                    | rs a confir<br>_2 sur les<br>vette avait<br>eur, du cor<br>our obteni<br>futurs son<br>HDL Chole | mé la possibilité d'obtenir des résultats fa<br>analyseurs Atellica® CH et Atellica® CI lors<br>été obtenu avec le test Iron3. Ce problèr<br>ntrôle qualité (CQ) et des patients.<br>r des données supplémentaires aux table<br>t impactés jusqu'à nouvel ordre.<br>esterol (HDLC) et Atellica CH Iron_2 (Iron_ | aussement élevés de<br>sque le résultat<br>me peut affecter les<br>aux 1 à 3.<br>_2) ne sont pas affectés |
| Produits                           | Test                                                                                                    | Code du<br>test                                                                                  | Numéro matériel Siemens/Identifiant<br>unique du dispositif                                                                                                    | Nº de lot                                                                                                 |
|                                    | Atellica CH Iron3                                                                                                    | Iron3                                                                                            | 11537211 / 00630414610849                                                                                                    | Tous les lots                                                                                             |
| Impact sur les<br>résultats        | <ul> <li>Les résultats de<br/>internes ont dér<br/>Ces résultats so<br/>médicaux du pa<br/>cardiovasculaire</li> </ul>                                                                                                    | Chol_2, Ll<br>nontré l'e:<br>nt suscept<br>tient, son<br>e.                                      | DLC et Trig_2 peuvent être faussement éle<br>xistence d'un biais positif de l'ordre de 2 à<br>ibles d'être utilisés en association avec le<br>état clinique et d'autres résultats, comme                                                                                                    | evés. Des études<br>à 16%, voir annexe A.<br>s antécédents<br>e son profil de risque                      |
| Mesures à prendre par<br>le client | <ul> <li>Veuillez passer le présent courrier en revue avec la Direction médicale de votre établissement afin de déterminer la procédure appropriée, y compris, le cas échéant, pour l'ensemble des résultats déjà générés.</li> <li>Veuillez consulter les étapes d'atténuation à court terme stipulées à l'«annexe B» pendant que Siemens est à pied d'œuvre pour faire revenir les clients au test Iron_2.</li> <li>Complétez et retournez le formulaire de contrôle d'efficacité de la correction sur site ci-joint sous 30 jours.</li> <li>Veuillez conserver le présent courrier dans vos archives et le transmettre à ceux susceptibles d'avoir reçu le présent produit.</li> <li>Si vous avez reçu des plaintes concernant des maladies ou des effets</li> </ul> |                                                                                                  |                                                                                                    |                                                                                                    |
|                                    | indésirable<br>immédiate<br>représenta                                                                                                    | es associé<br>ement vot<br>int local d                                                           | s à l'un des produits énumérés dans le<br>re Siemens Healthineers Customer Ca<br>lu soutien technique Siemens Healthin                                                                                                    | tableau 1, contactez<br>re Center ou votre<br>eers.                                                       |
| Résolution                         | Siemens met tout en œuvre pour augmenter le volume d'approvisionnement et faciliter ainsi<br>la conversion des clients au test Iron_2. Nous prévoyons de mettre un terme aux mesures<br>d'atténuation d'ici six mois. Une notification de suivi sera émise lorsque les «mesures à<br>prendre par le client» ne seront plus nécessaires. Ces mesures d'atténuation resteront en<br>vigueur jusqu'à ce qu'une solution soit disponible.                                                                                                    |                                                                                                  |                                                                                                    |                                                                                                    |

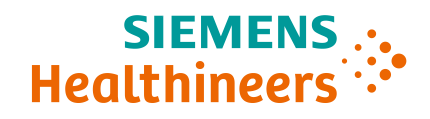

#### Annexe A Données supplémentaires décrivant le problème affectant le produit

| ablead 1. Impact de la containination croisée par nons sur les resultats de choi_2 |                                |                  |                                 |         |
|------------------------------------------------------------------------------------|--------------------------------|------------------|---------------------------------|---------|
| Chol_2<br>mg/dL                                                                    | Chol_2 après<br>Iron3<br>mg/dL | Chol_2<br>mmol/L | Chol_2 après<br>Iron3<br>mmol/L | % biais |
| 108                                                                                | 125                            | 2.80             | 3.24                            | 16%     |
| 164                                                                                | 188                            | 4.25             | 4.87                            | 15%     |
| 194                                                                                | 224                            | 5.02             | 5.80                            | 15%     |
| 300                                                                                | 345                            | 7.77             | 8.94                            | 15%     |

 Tableau 1. Impact de la contamination croisée par Iron3 sur les résultats de Chol 2

Tableau 2. Impact de la contamination croisée par Iron3 sur les résultats de LDLC

| LDLC<br>mg/dL | LDLC après<br>Iron3<br>mg/dL | LDLC<br>mmol/L | LDLC après<br>Iron3<br>mmol/L | % biais |
|---------------|------------------------------|----------------|-------------------------------|---------|
| 67            | 76                           | 1.74           | 1.97                          | 13%     |
| 106           | 119                          | 2.75           | 3.08                          | 12%     |
| 163           | 176                          | 4.22           | 4.56                          | 8%      |

Tableau 3. Impact de la contamination croisée par Iron3 sur les résultats de Trig\_2

| Trig_2<br>mg/dL | Trig_2 après<br>Iron3<br>mg/dL | Trig_2<br>mmol/L | Trig_2 après<br>Iron3<br>mmol/L | % biais |
|-----------------|--------------------------------|------------------|---------------------------------|---------|
| 93              | 101                            | 1.05             | 1.14                            | 9%      |
| 140             | 150                            | 1.58             | 1.70                            | 7%      |
| 217             | 239                            | 2.45             | 2.70                            | 10%     |
| 535             | 545                            | 6.05             | 6.16                            | 2%      |
| 806             | 820                            | 9.11             | 9.27                            | 2%      |

#### Annexe B Clients disposant d'analyseurs Atellica multiples

Procédez au test Iron3 sur un analyseur séparé et réalisez les tests Chol\_2, Trig\_2 et LDLC sur un/des analyseur(s) différent(s). Les clients recourant à des systèmes d'automatisation sont priés de consulter les instructions appropriées pour suivre la procédure indiquée ci-dessous.

- 1. Sur le(s) système(s) sur lequel/lesquels le test Iron3 est réalisé:
  - Laissez le système achever le test et passer en mode veille.
  - Une fois en veille, désactivez les tests Chol\_2, LDLC et Trig\_2 en suivant les instructions indiquées sur la page d'aide en ligne Atellica «A propos de l'activation et de la désactivation de tests sur le système».
  - Reprenez l'ensemble des tests, sauf Chol\_2, LDLC et Trig\_2.

Siemens Healthineers Siemens Healthcare Diagnostics Inc. 511 Benedict Avenue Tarrytown, NY 10591 siemens-healthineers.com

- 2. Sur le(s) système(s) sur lequel/lesquels les tests Chol\_2, LDLC et Trig\_2 sont réalisés:
  - Laissez le système achever le test et passer en mode veille.
  - Une fois en veille, désactivez le test Iron3 en suivant les instructions indiquées sur la page d'aide en ligne Atellica «A propos de l'activation et de la désactivation de tests sur le système».
  - Pour Atellica CH:
    - Réalisez 221 tests Chol\_2 pour éliminer l'impact du réactif Iron3 avant de mener des tests avec Chol\_2, LDLC ou Trig\_2.
  - Pour Atellica CI:
    - Réalisez 130 tests Chol\_2 pour éliminer l'impact du réactif Iron3 avant de mener des tests avec Chol\_2, LDLC ou Trig\_2.
  - Reprenez l'ensemble des tests, sauf Iron3.
- Vous pouvez demander à obtenir un kit de rechange du réactif Chol\_2 à utiliser dans le cadre des étapes ci-dessus en vous servant du formulaire de réponse de CONTRÔLE D'EFFICACITÉ DE CORRECTION SUR SITE ci-joint.

#### Clients disposant d'un analyseur Atellica individuel

Arrêtez d'utiliser Iron3 et identifiez des méthodes alternatives d'analyse du fer. Avant de poursuivre le traitement de routine sur le système Atellica pour les tests hormis Iron3, suivez la procédure qui suit:

- Une fois le système en veille, désactivez le test Iron3 en suivant les instructions indiquées sur la page d'aide en ligne Atellica «A propos de l'activation et de la désactivation de tests sur le système».
- 2. Retirez le réactif Iron3 avant de mener des tests avec Chol\_2, LDLC ou Trig\_2.
  - Pour Atellica CH:
    - Réalisez 221 tests Chol\_2 pour éliminer l'impact du réactif Iron3 avant de mener des tests avec Chol\_2, LDLC ou Trig\_2.
  - Pour Atellica CI:
    - Réalisez 130 tests Chol\_2 pour éliminer l'impact du réactif Iron3 avant de mener des tests avec Chol\_2, LDLC ou Trig\_2.
- 3. Reprenez l'ensemble des tests, sauf Iron3.
- 4. Vous pouvez demander à obtenir un kit de rechange du réactif Chol\_2 à utiliser dans le cadre des étapes ci-dessus en vous servant du formulaire de réponse de CONTRÔLE D'EFFICACITÉ DE CORRECTION SUR SITE ci-joint.

Atellica est une marque déposée de Siemens Healthcare Diagnostics Inc. © Siemens Healthcare Diagnostics Inc. 2024

Siemens Healthineers Siemens Healthcare Diagnostics Inc. 511 Benedict Avenue Tarrytown, NY 10591 siemens-healthineers.com

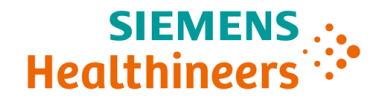

#### Veuillez renvoyer le formulaire signé dans les 7 jours à:

Courriel: qt.ch@siemens-healthineers.com

Par courrier: Siemens Healthineers International AG Zweigniederlassung Zürich, Quality, Freilagerstrasse 40, CH-8047 Zürich

## 1 CN ACHC 24-03 de 19.03.2024

Produit(s):

Numéro d' équipement:

# 1 Détails du client

| Institution / Hôpital / Entreprise: |
|-------------------------------------|
| Rue & No.:                          |
| Code postal, ville:                 |
| Contact:                            |

### 2 Confirmation du client

Par votre signature, vous confirmez avoir reçu l'avis de sécurité du produit susmentionnée (Information client) et avoir reçu une communication efficace et compréhensible.

Si vous n'êtes pas concerné(e) par cette mesure, veuillez justifier votre choix :

Si vous souhaitez une autre langue, veuillez cocher la case correspondante : DE DE FR IT

Tout le personnel concerné du site a été informé.

Une copie de la lettre a été conservée et affichée avec l'étiquetage actuel de nos produits.

Avons-nous en stock le(s) produit(s) concerné(s) ? Veuillez vérifier les stocks avant de répondre.

🗌 Oui 🗌 Non

Si la réponse à la question ci-dessus est oui, veuillez compléter le tableau ci-dessous pour demander votre kit de remplacement d'Atellica CH Chol 2.

| Produit/SMN                       | Quantité de remplacement |
|-----------------------------------|--------------------------|
| Atellica CH Chol_2 / SMN 11097609 |                          |

| Nom & Titre | Date & Signature |
|-------------|------------------|
|             |                  |